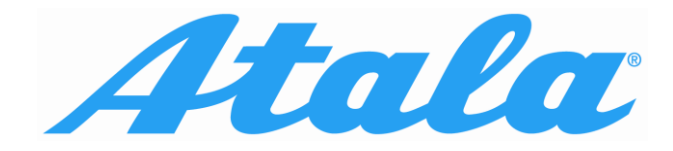

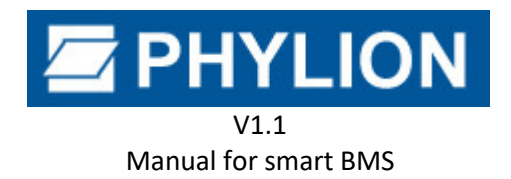

# Operation Instructions of PSP Communication Box for Phylion battery with SMART BMS (CAN/UART)

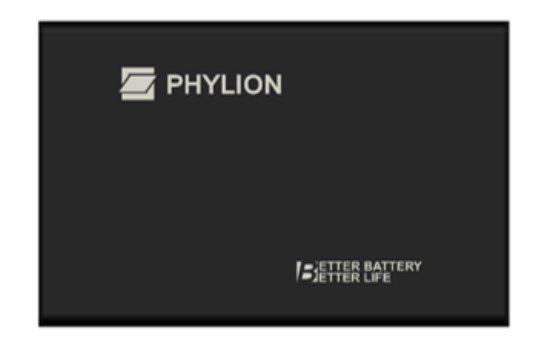

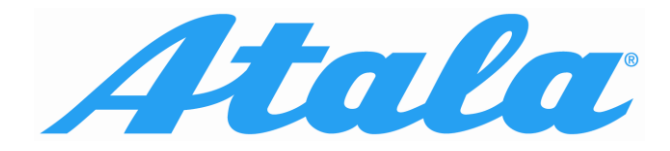

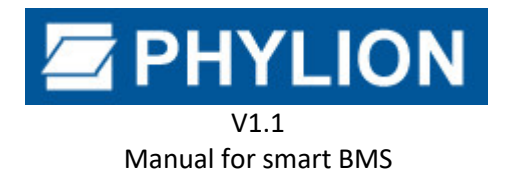

### Index

| 1. | Intro | oduction                                  |
|----|-------|-------------------------------------------|
| 1  | .1    | Purpose                                   |
| 2. | Soft  | ware & Driver Installation                |
| 2  | .1    | Driver Installation 4                     |
| 2  | .2    | Software Installation 4                   |
| 2  | .3    | Software Uninstallation                   |
| 3. | Ope   | ration Instructions of Communication Box7 |
| 3  | .1    | Description of PSP Communication Box7     |
| 3  | .2    | Connection Description                    |
| 4. | Soft  | ware Operation Instructions9              |
| 4  | .1    | User Login9                               |
| 4  | .2    | Battery Information                       |
| 4  | .3    | Battery Diagnosis11                       |
| 4  | .3.1  | Battery Bind Info11                       |
| 4  | .3.2  | Battery Input Info                        |
| 4  | .4    | Firmware Upgrade13                        |
| 5. | Atte  | ntions                                    |

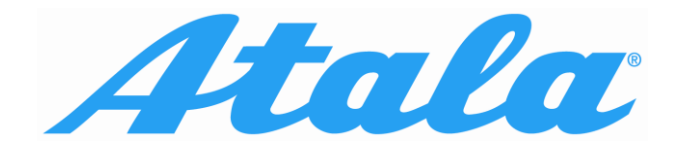

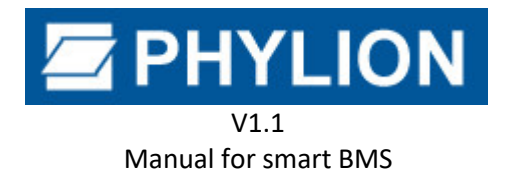

# **1.Introduction**

## 1.1 Purpose

This document mainly introduces the operation instructions of PSP communication box and client software, and guides users on how to use PSP communication box.

Usage suggestion: the operator uses this document as a reference manual to understand and use this application. If the screen shots of this operation instructions are different from the actual application interface, please refer to the actual application interface when in use.

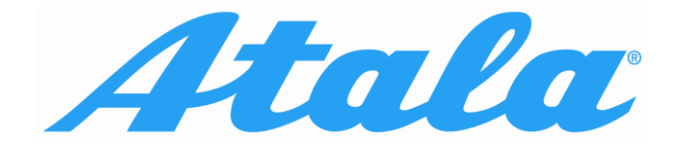

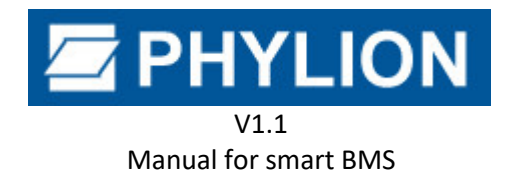

# 2.Software & Driver Installation

# 2.1 Driver Installation

Unpack the installation package and install the driver software.

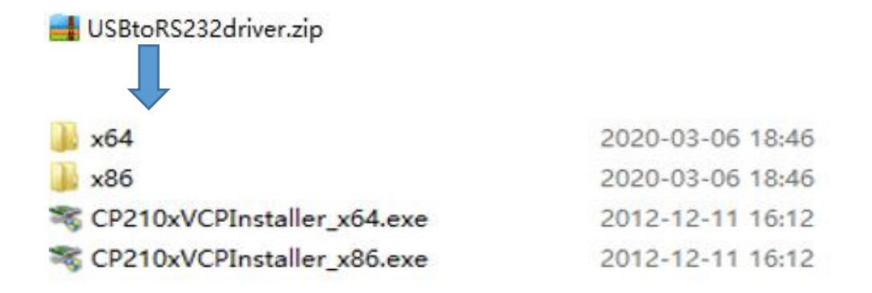

For 32bit computer, please install with double-click of CP210xVCPInstaller\_x86. For 64bit computer, please install with double-click of CP210xVCPInstaller\_x64.

# 2.2 Software Installation

To start the software installation with the double-click of **PSP\_X.X.exe** and then click on **NEXT** 

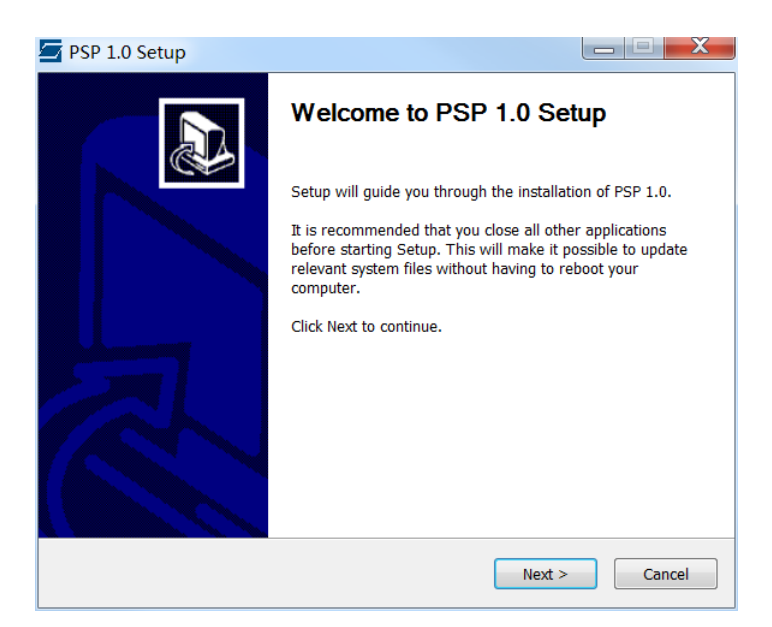

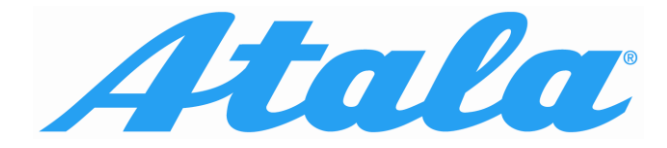

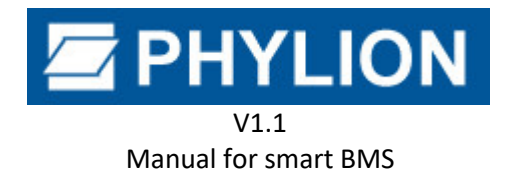

then to select the installation path,

| SP 1.0 Setup                                                                                                    |                                        |
|----------------------------------------------------------------------------------------------------|----------------------------------------|
| Choose Install Location<br>Choose the folder in which to install PSP 1.0.                                                               |                                        |
| Setup will install PSP 1.0 in the following folder. To install in<br>and select another folder. Click Install to start the installation | a different folder, click Browse<br>h. |
| Destination Folder<br>C:\PSP\                                                                                                    | Browse                                 |
| Space required: 11.2MB<br>Space available: 70.5GB                                                                                       |                                        |
| Nullsoft Install System v3.0                                                                                                    | Install Cancel                         |

then to click **INSTALL**, and click **FINISH**.

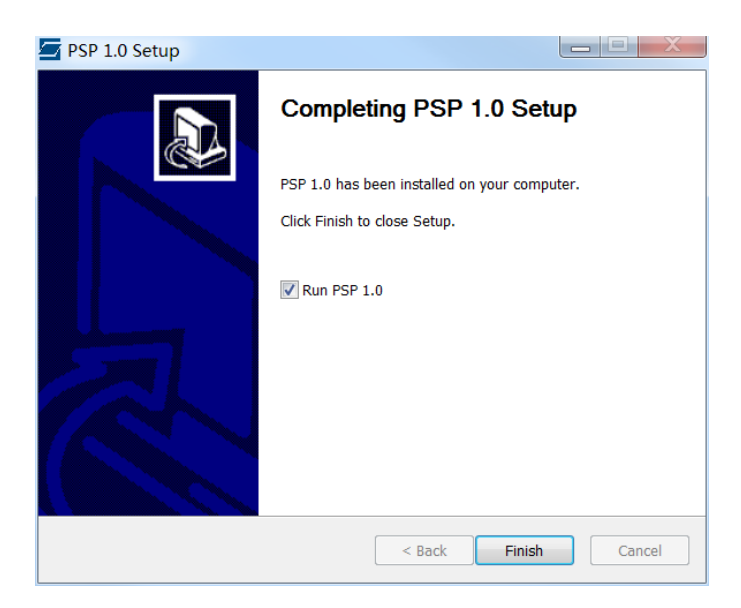

Finally, automatically creating software shortcuts of PSP in computer desktop.

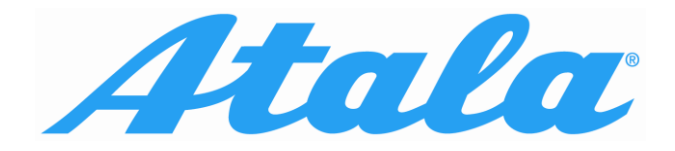

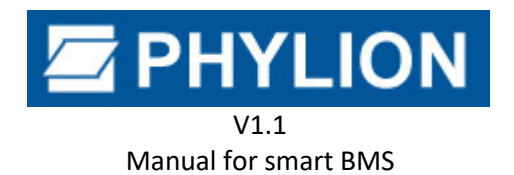

### 2.3 Software Uninstallation

Under the installation path, to find the **UNINSTALL** then act with double-click **UNINSTALL**, or click the computer start menu, to select all programs, to find the PSP folder then act with double-click **UNINSTALL**, to click **YES** to uninstall the software, then click **ok**, the uninstallation is completed.

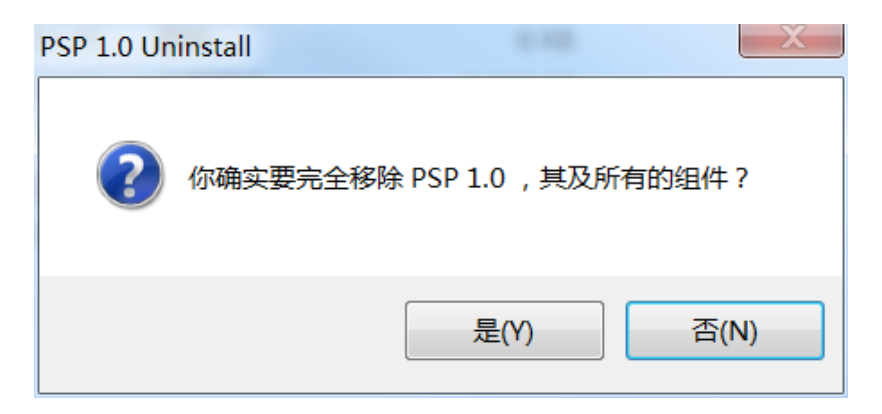

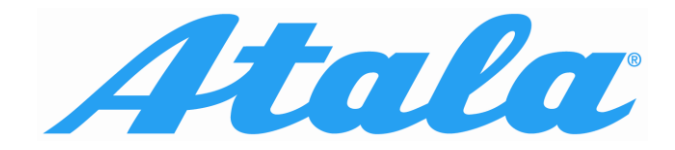

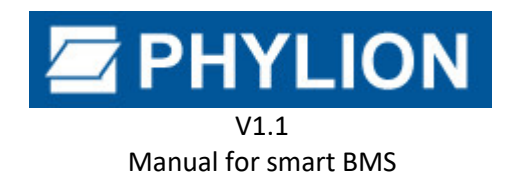

# **3.Operation Instructions of Communication Box**

# 3.1 Description of PSP Communication Box

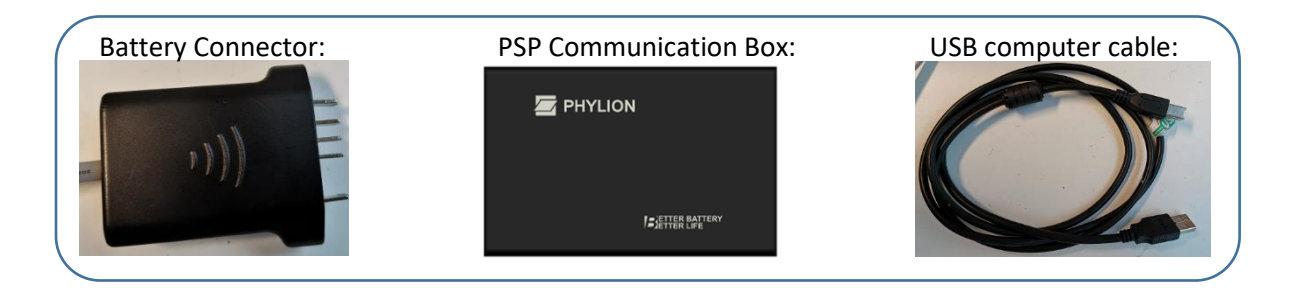

Some battery may need additional cable adapter between PSP and the battery.

# 3.2 Connection Description

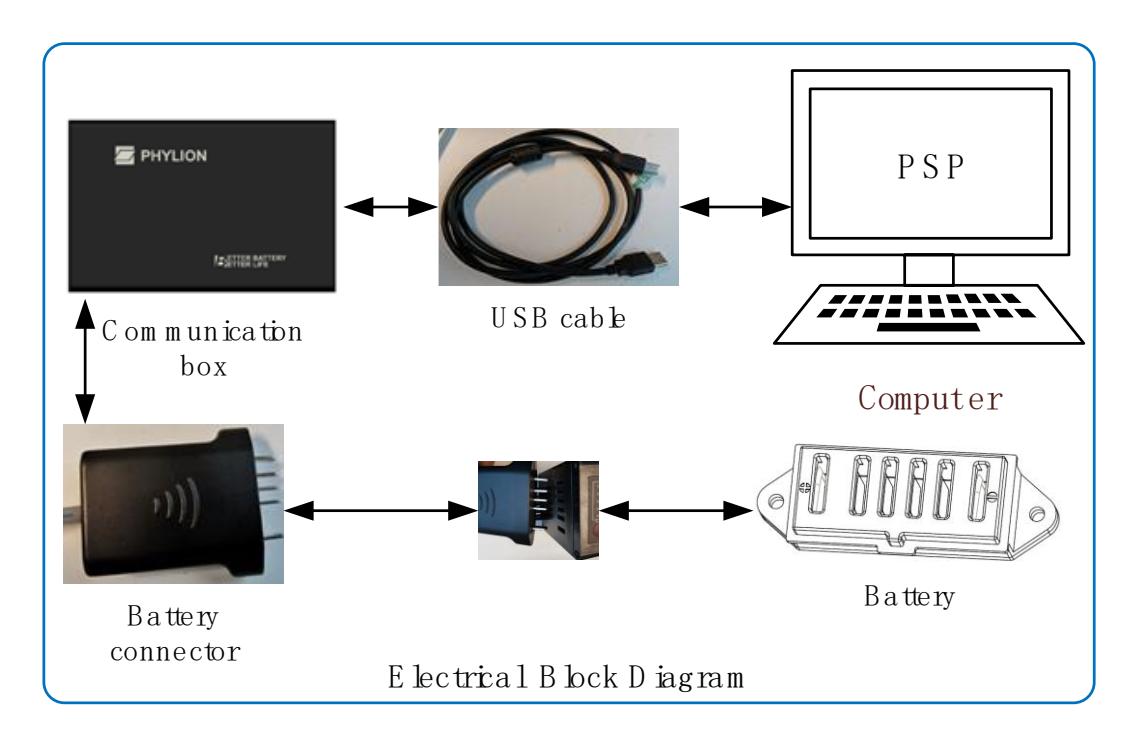

**Note**: based on the battery communication protocol (CAN/UART) please connect the related "Comunication box" input to the "Battery connector".

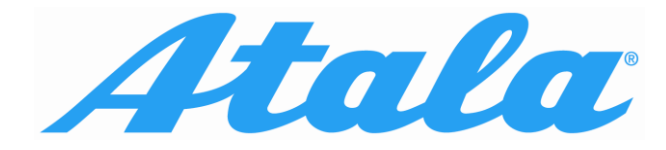

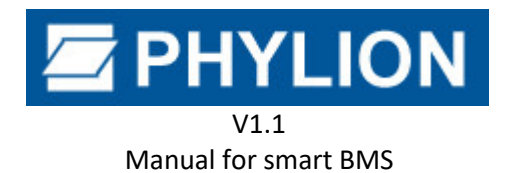

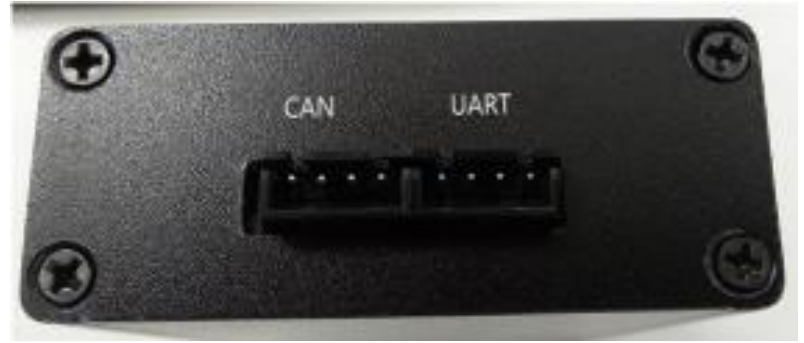

"Communication box" to "Battery connector"

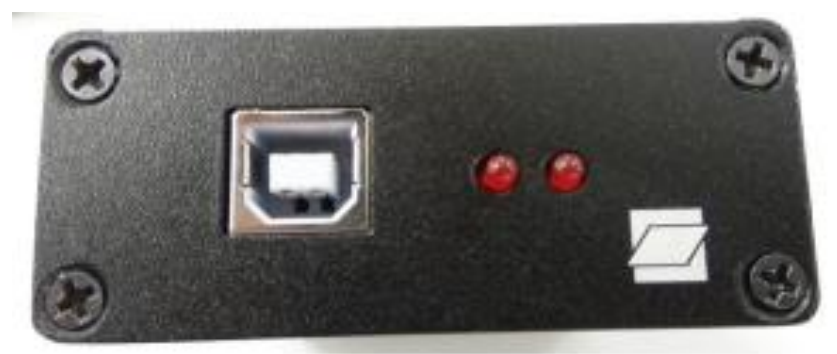

"Communication box" to "USB cable"

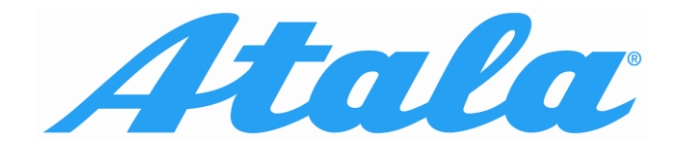

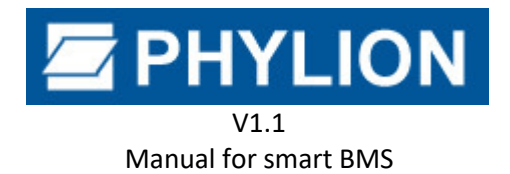

# **4.Software Operation Instructions**

# 4.1 User Login

To open the software double-click the file: ...\PSP\**PhylionServerPlatform.exe** or the icon on the desktop:

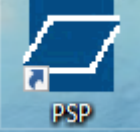

You will enter in the login page (see figure 4.1).

Fill in the account: User name "Atala2020", Password "phylion", and click REMEMBER ME, to save the current User Name. Then login in to enter.

|                                                                                                    | Ū <b>¢</b> - ¤                      |
|----------------------------------------------------------------------------------------------------|-------------------------------------|
|                                                                                                    |                                     |
|                                                                                                    |                                     |
| PhylionBattery                                                                                                    |                                     |
| A Password                                                                                                    |                                     |
| 应 сом11                                                                                                    | THE CORE POWER OF EV POPULARIZATION |
| 🜐 English                                                                                                    | LOGIN IN THE PSP PLATFORM           |
| Online                                                                                                    |                                     |
| 👌 Bike                                                                                                    |                                     |
| ✓ Remember me                                                                                                    |                                     |
| and the second second sec |                                     |
| Login in                                                                                                    |                                     |
|                                                                                                    |                                     |
|                                                                                                    |                                     |
|                                                                                                    |                                     |

Figure 4.1 - Login

Note: Choose "Online" mode and connect the PC to the internet before login in.

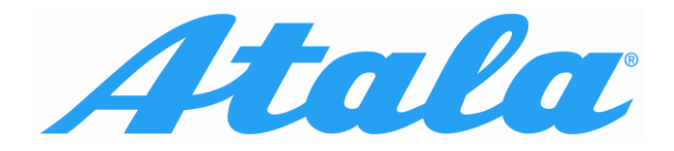

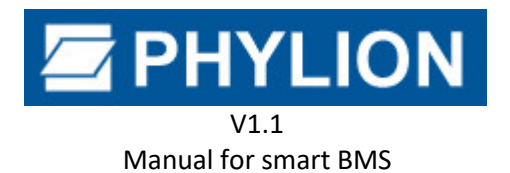

### 4.2 Battery Information

After login the software enter in the Battery Information page.

The function is to read the information of the battery status, included cells and BMS.

On the top right "Connected" in green means there is communication with battery, "Disconnected" in red means there is no communication with battery.

If with communication, click **CONNECT** to read the battery information, shown as below figure:

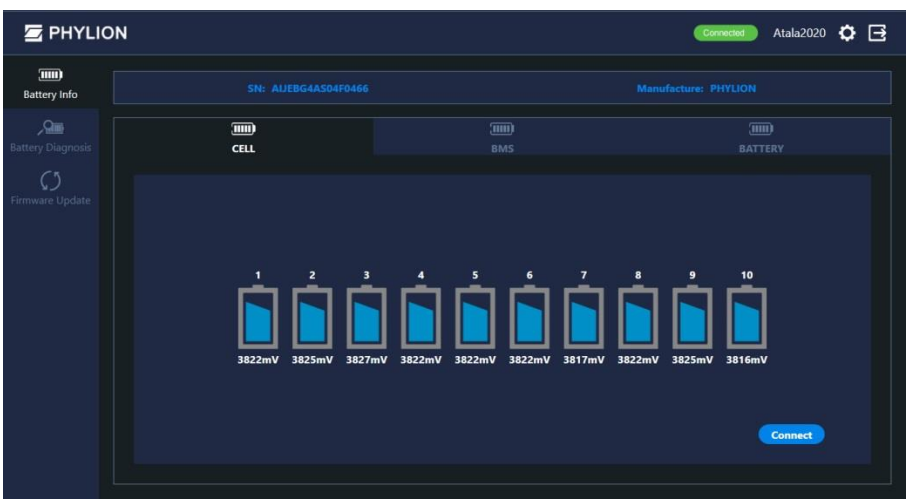

Figure 4.2 - Battery Info - CELL

| 🔄 PHYLIO          | N                                         |              | Connected                           | 🕨 Atala2020 🔅 📑 |
|-------------------|-------------------------------------------|--------------|-------------------------------------|-----------------|
| Battery Info      |                                           |              |                                     |                 |
| Battery Diagnosis |                                           | JIII)<br>BMS |                                     |                 |
|                   | Firmware                                  | V144 Hard    | lware                               | V100            |
|                   | UTP(under temperature protection)         | NoActive OTP | (over temperature protection)       | NoActive        |
|                   | UVP(under voltage protection)             | NoActive OVP | (over voltage protection)           | NoActive        |
|                   | DOCP(discharging over current protection) | NoActive COC | P(charging over current protection) | NoActive        |
|                   | UBP(unbalance protection)                 | NoActive     |                                     |                 |
|                   |                                           |              |                                     | Connect         |

Figure 4.3 - Battery Info - BMS

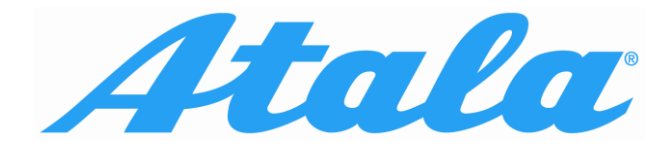

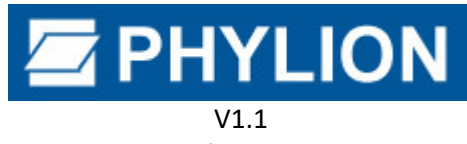

Manual for smart BMS

|                   | NC |                    |            |                 | Connected Atala2020     | ≎⊡ |
|-------------------|----|--------------------|------------|-----------------|-------------------------|----|
| Battery Info      |    |                    |            |                 |                         |    |
| Sattery Diagnosis |    |                    | EIII<br>BN | D<br>Is         | <b>IIII)</b><br>BATTERY |    |
|                   |    | зон                | 100%       | soc             | 61                      | )% |
|                   |    | Cycle times        |            | Current         |                         | DA |
|                   |    | Voltage            | 38218mV    | Temperature     | 22,5                    | ۰c |
|                   |    | Available Capacity | 6,61Ah     | Rating Capacity | 11,02                   | Ah |
|                   |    | Nominal Capacity   | 11,60Ah    |                 |                         |    |
|                   |    |                    |            |                 | Connect                 |    |

Figure 4.4 - Battery Info - Battery

# 4.3 Battery Diagnosis

The function includes battery diagnosis, diagnosis result output, diagnosis report output and print. The diagnostic interface is shown as below figure 4.5, to click the **BATTERY DIAGNOSIS** button, and the software will quickly diagnose the battery. The right sidebar will display the diagnostic information and treatment suggestions.

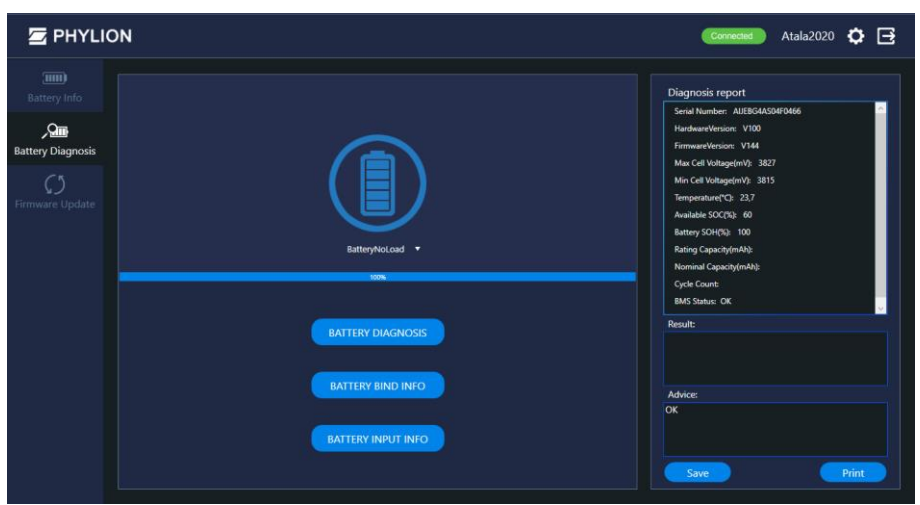

Figure 4.5 - Battery Diagnosis

#### 4.3.1 Battery Bind Info

Battery bind info is used for obtaining the binding information between battery and controller in the

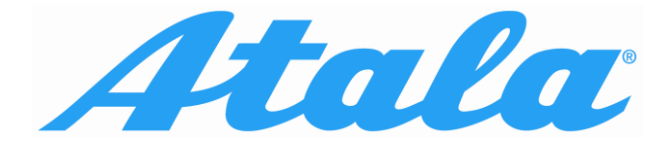

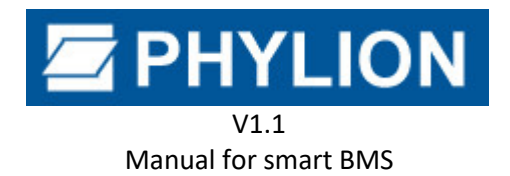

vehicle system and unbind them.

#### 4.3.2 Battery Input Info

Battery Input Info is used for collecting some other info of the battery, such as appearance and defective info, and to obtain a PDF file.

The interface is shown as figure 4.6. "Save Date" button can save the date that filled. "Load Date" button can load the date you saved before.

When all is finished, it can output a PDF file after click "Save Report" Button.

| 1. Battery Model                                                                             | SR20  | 5           |  |
|----------------------------------------------------------------------------------------------|-------|-------------|--|
| 2. Battery S/N                                                                               | 12345 | 67812345678 |  |
| 3. QC label is okay or not?                                                                  | ΠY    | ■N          |  |
| 4. Casing is damaged or not?                                                                 | ∎Y    | ■N          |  |
| 5. With water Intrusion or not?                                                              | ■Y    | ■N          |  |
| 6. Led light can be on or not?                                                               | ■Y    | ■N          |  |
| I Fault Info                                                                                 |       |             |  |
| 7. Does the bike work well, when<br>change a new battery?                                    | ■Y    | ■N          |  |
| 8. Whether battery can be<br>charged?                                                        | ■Y    | ■N          |  |
| 9. Whether Display can be power<br>on with this battery?                                     | ■Y    | ■N          |  |
| 10. Whether display can show<br>power?                                                       | ■Y    | ■N          |  |
| 11. Problem Description                                                                      |       |             |  |
| 12. Pics Uploaded (charging port/<br>discharging port, LED light/QC<br>label must be needed) |       |             |  |
|                                                                                              | 1     |             |  |

Figure 4.6

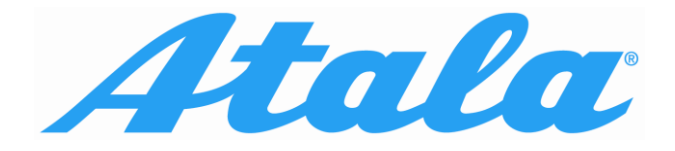

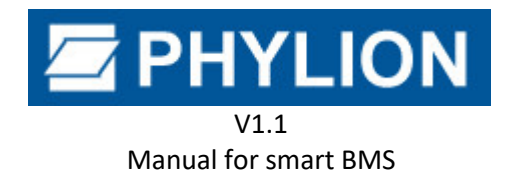

#### 4.4 Firmware Upgrade

This function can upgrade the battery both online and locally.

The firmware upgrade interface is shown as below figure 4.7. Click **UPGRADE WITH LOCAL FILE** to select the local upgrade file.

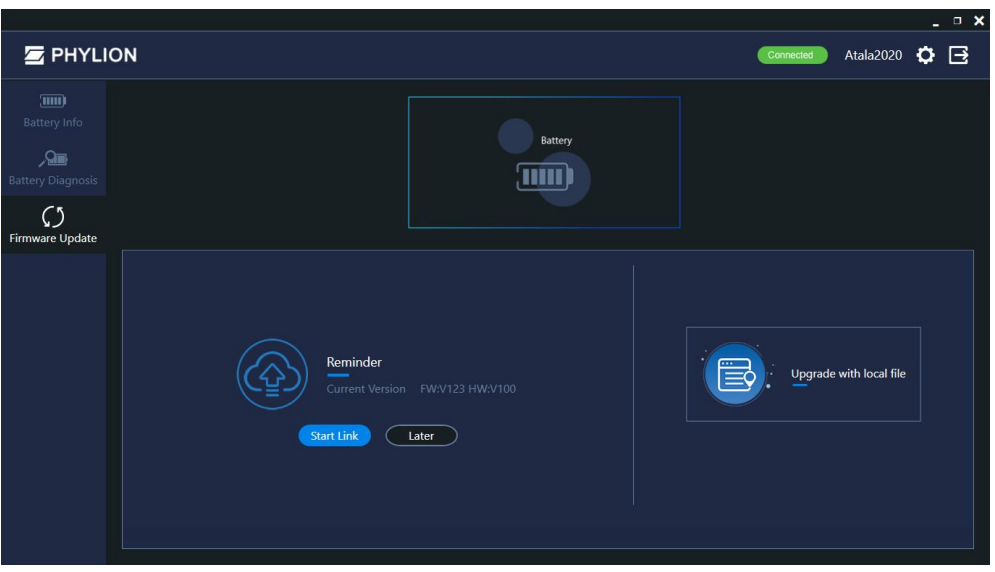

Figure 4.7 - Firmware Upgrade

To click **START** in figure 4.8 to upgrade.

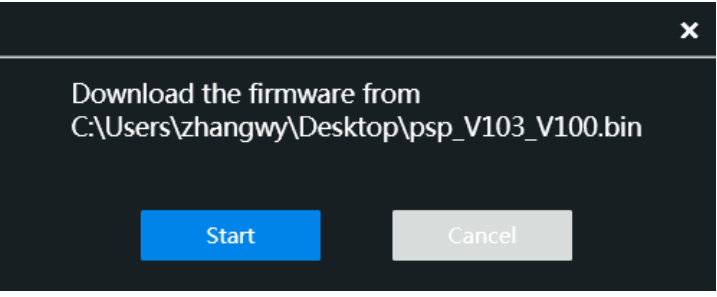

Figure 4.8 - Firmware Upgrade

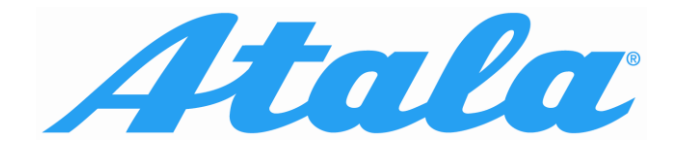

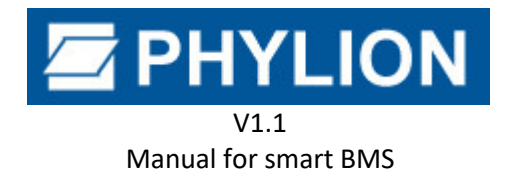

# **5.Attentions**

- Please pay attention to the water proof when using the communication box. In case of any water in the box, please stop to use the communication box in order to prevent the equipment from burning out.
- Please pay attention to the high temperature when using the communication box. It is recommended to use the communication box in the temperature scope of 0-40°C in order to prevent the unstable operation of the equipment.
- Please confirm that the connectors are connected reliably before using the communication box to connect the computer to test the battery, in order to prevent communication instability caused by poor connection.
- The communication box can be supported with CAN and UART communication modes. Please replug and unplug the USB connector again at the computer when switching the communication modes, otherwise, the communication mode cannot be switched, which will lead to the abnormal communication.

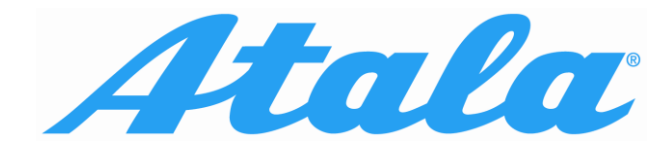

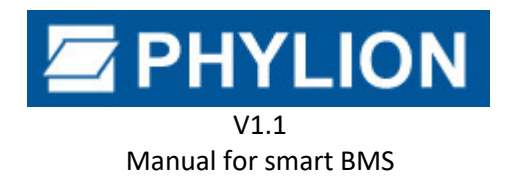

# Istruzioni d'Uso del PSP Communication Box per batterie Phylion con SMART BMS (CAN/UART)

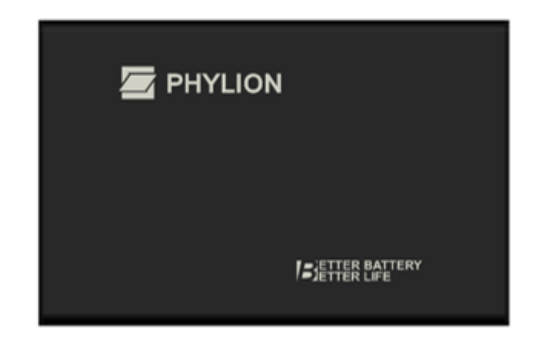

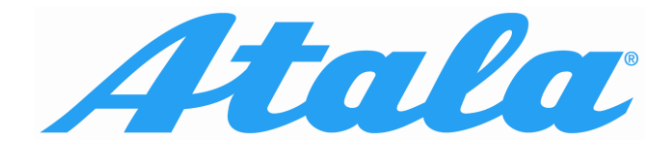

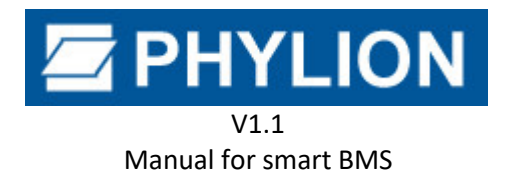

#### Indice

| 5. | Atte  | entions                                                |  |  |  |  |  |
|----|-------|--------------------------------------------------------|--|--|--|--|--|
| 1. | Intro | oduzione                                               |  |  |  |  |  |
| 1  | .1    | Scopo                                                  |  |  |  |  |  |
| 2. | Inst  | allazione e disinstallazione del software 18           |  |  |  |  |  |
| 2  | .1    | Installazione Driver                                   |  |  |  |  |  |
| 2  | .2    | Installazione Software 18                              |  |  |  |  |  |
| 2  | .3    | Disinstallazione Software                              |  |  |  |  |  |
| 3. | lstru | izioni Operative del Communication Box                 |  |  |  |  |  |
| 3  | .1    | Composizione del PSP Communication Box                 |  |  |  |  |  |
| 3  | .2    | Descrizione Collegamenti 21                            |  |  |  |  |  |
| 4. | lstru | izioni per l'Uso del Software                          |  |  |  |  |  |
| 4  | .1    | Login Utente                                           |  |  |  |  |  |
| 4  | .2    | Informazioni batteria (Battery Info)                   |  |  |  |  |  |
| 4  | .3    | Diagnosi Batteria (Battery Diagnosis)                  |  |  |  |  |  |
| 4  | .3.1  | Accoppiamento Batteria (Battery Bind Info) 25          |  |  |  |  |  |
| 4  | .3.2  | Inserimento informazioni batteria (Battery Input Info) |  |  |  |  |  |
| 4  | .4    | Aggiornamento Firmware                                 |  |  |  |  |  |
| 5. | Atte  | nzione                                                 |  |  |  |  |  |

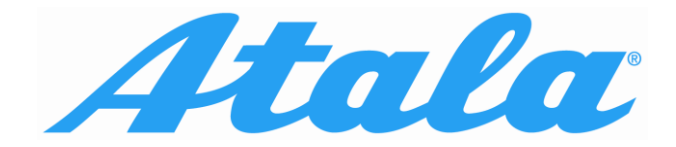

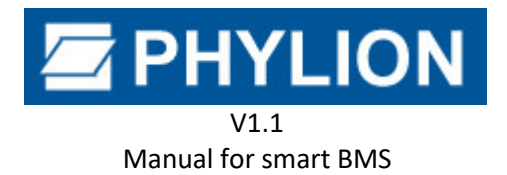

# 1.Introduzione

# 1.1 Scopo

Questo documento fornisce le istruzioni per l'uso del PSP Communication Box e del software utente. Suggerimento per l'uso: utilizzare questo documento come manuale di riferimento per comprendere e utilizzare questa applicazione. Se le illustrazioni su queste istruzioni sono diverse dall'interfaccia reale dell'applicazione, fare riferimento all'interfaccia dell'applicazione in uso.

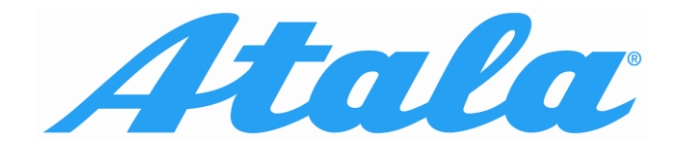

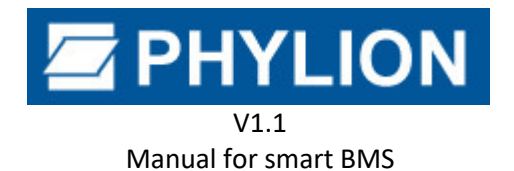

# 2.Installazione e disinstallazione del software

### 2.1 Installazione Driver

Estrai il pacchetto di installazione ed installa il programma dei drivers.

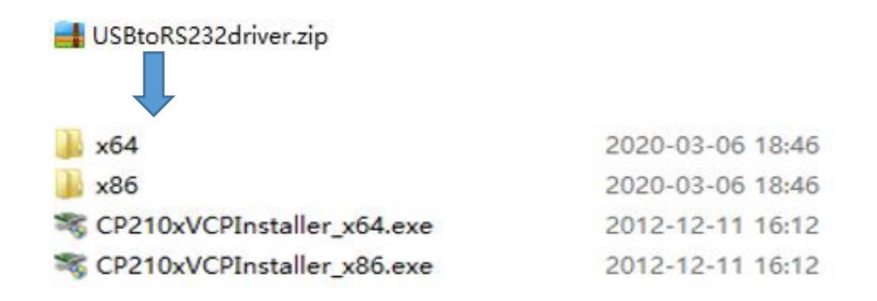

Per un computer a 32bit, installa con doppio clic CP210xVCPInstaller\_x86. Per un computer a 64bit, installa con doppio clic CP210xVCPInstaller\_x64.

# 2.2 Installazione Software

Per avviare l'installazione del software fare doppio clic su PSP\_X.X.exe e in seguito fare clic su NEXT

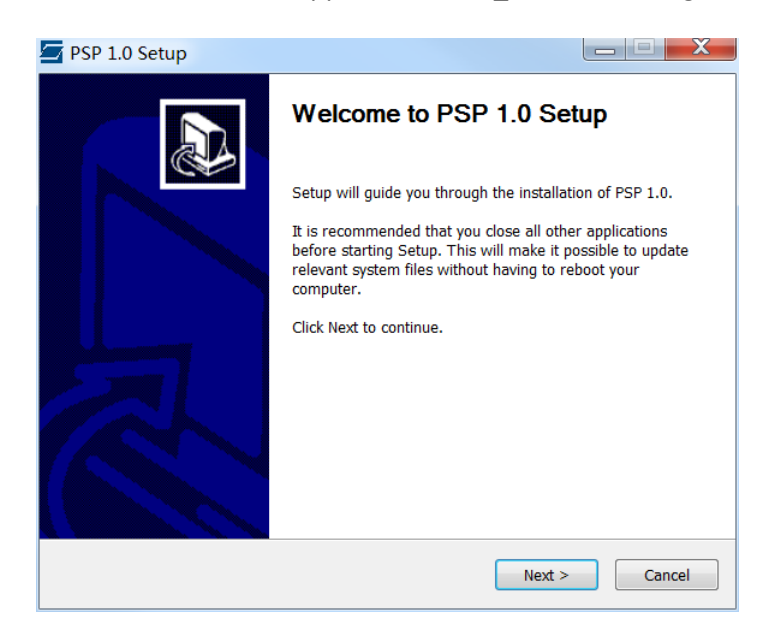

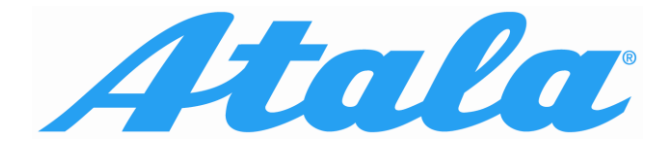

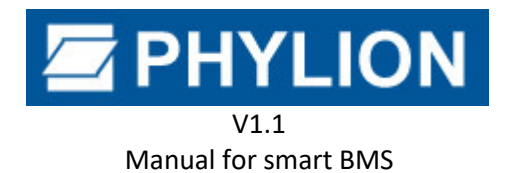

poi selezionare il percorso di installazione,

| SP 1.0 Setup                                                                                                    |                      |
|----------------------------------------------------------------------------------------------------|----------------------|
| Choose Install Location<br>Choose the folder in which to install PSP 1.0.                                                                            |                      |
| Setup will install PSP 1.0 in the following folder. To install in a different<br>and select another folder. Click Install to start the installation. | folder, click Browse |
| Destination Folder                                                                                                    | Browse               |
| Space required: 11.2MB<br>Space available: 70.5GB                                                                                                    |                      |
| Nullsoft Install System v3.0                                                                                                    | ll Cancel            |

poi cliccare su INSTALL, e cliccare su FINISH.

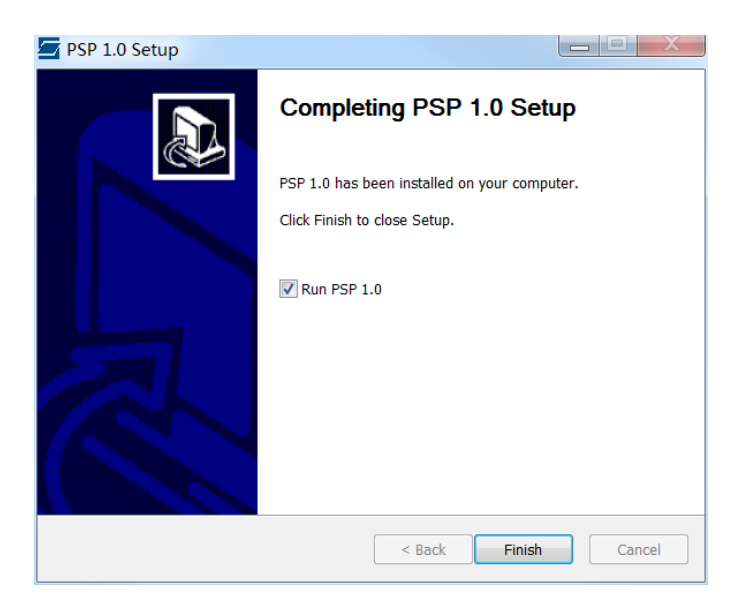

Infine, viene creato automaticamente un link al software PSP sul desktop del computer.

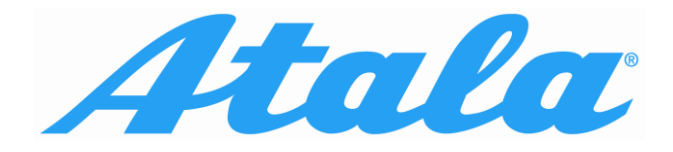

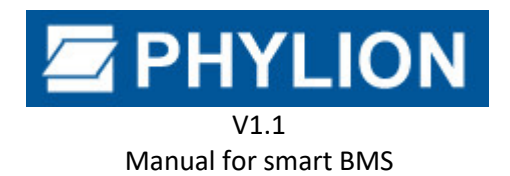

### 2.3 Disinstallazione Software

Sotto il percorso di installazione, trovare e fare doppio click su **UNINSTALL**, oppure fare clic sul menu di avvio del computer, per selezionare tutti i programmi, per trovare il programma PSP quindi agire con doppio clic su **DISINSTALLA**, fare clic su **SI** per disinstallare il software, quindi fare clic su **ok**, la disinstallazione è completata.

| PSP 1.0 Ur | install      | 0.00       | X      |
|------------|--------------|------------|--------|
| ?          | 你确实要完全移除 PSI | っ1.0 , 其及所 | 行有的组件? |
|            |              | 是(Y)       | 否(N)   |

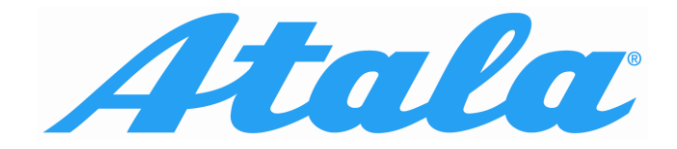

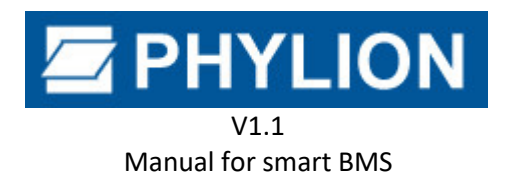

# **3. Istruzioni Operative del Communication Box**

# 3.1 Composizione del PSP Communication Box

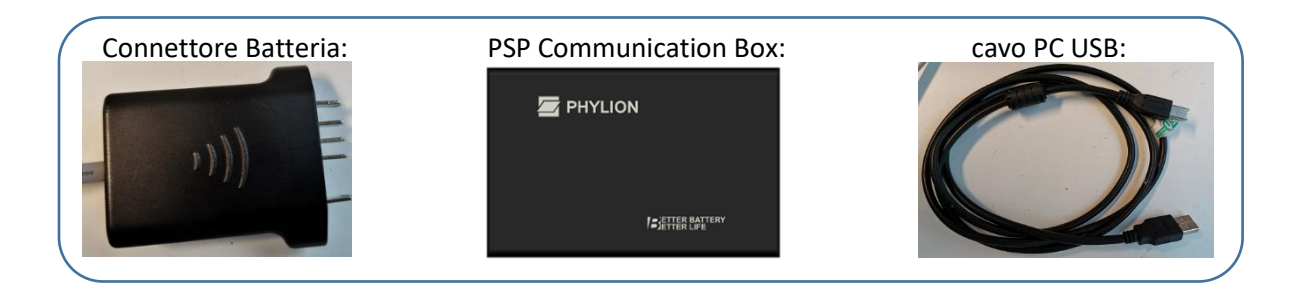

Alcune batterie potrebbero richiedere un cavo adattatore aggiuntivo tra la PSP e la batteria.

# 3.2 Descrizione Collegamenti

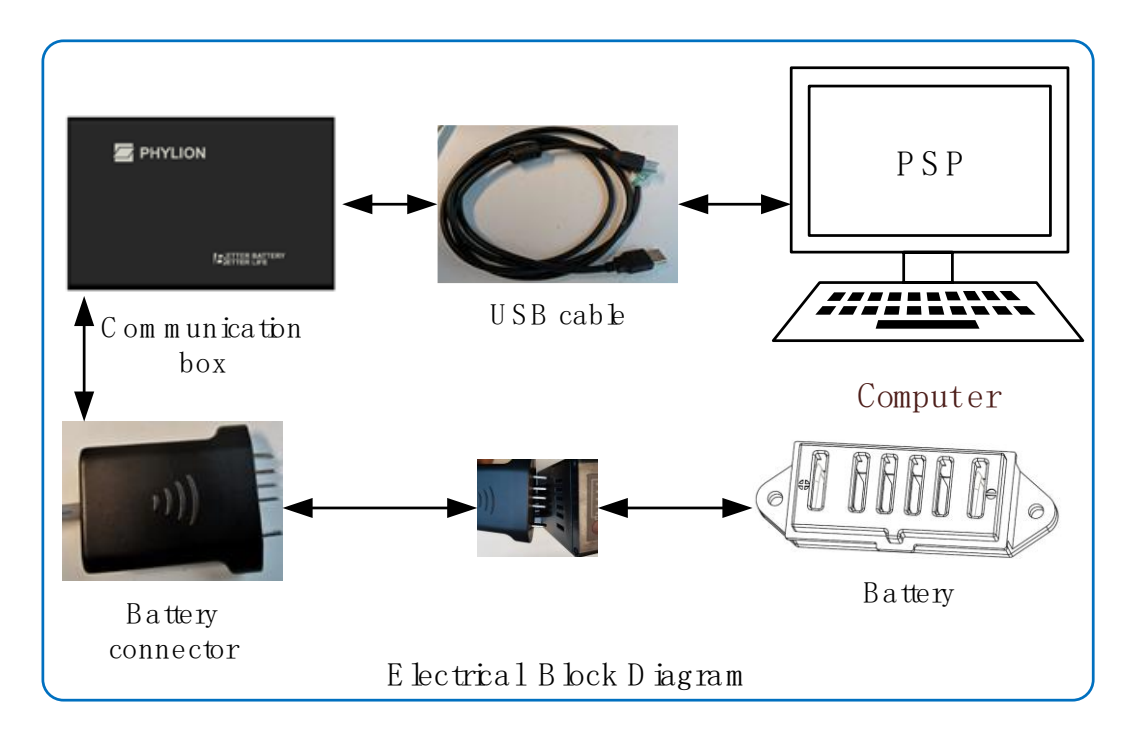

**Nota**: a seconda del protocollo di comunicazione della batteria (CAN/UART) connettere il relativo ingresso del "Comunication box" al "Battery connector".

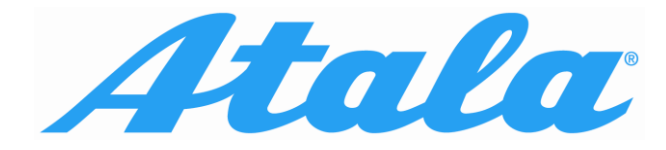

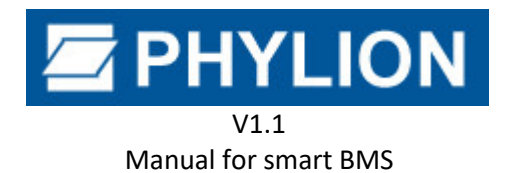

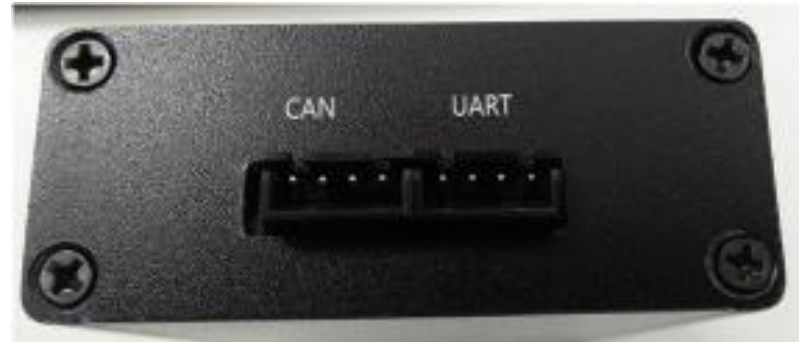

"Communication box" al "Battery connector"

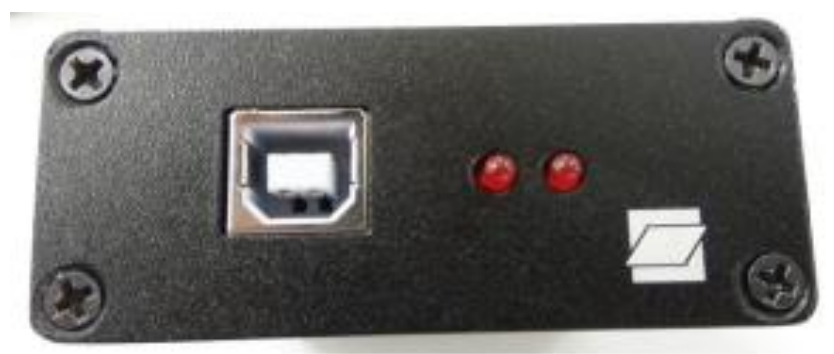

"Communication box" al "USB cable"

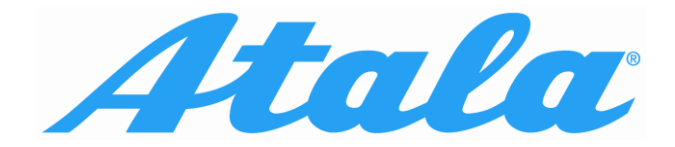

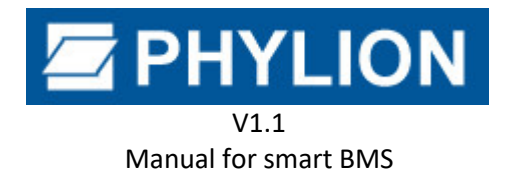

# 4. Istruzioni per l'Uso del Software

# 4.1 Login Utente

Per eseguire il programma doppio click sul file: ...\PSP\**PhylionServerPlatform.exe** o la icona sul desktop:

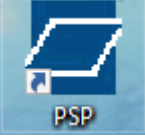

Si entrerà nella pagina di login (vedi figura 4.1).

Compilare l'account: User name "Atala2020", Password "phylion", e spuntare **REMEMBER ME**, per salvare la User Name inserita. Poi **login in** per entrare.

|                                  |        | Ø                                   | ٥ | - 0 | × |
|----------------------------------|--------|-------------------------------------|---|-----|---|
| PH<br>PhylionBattery<br>Password |        |                                     |   |     |   |
| <u>і</u> сом11                   |        | THE CORE POWER OF EV POPULARIZATION |   |     |   |
| 🜐 English                        |        | LOGIN IN THE PSP PLATFORM           |   |     |   |
| Online                           | *      |                                     |   |     |   |
| 👌 Bike                           | *      |                                     |   |     |   |
| 🗸 Remember me                    |        |                                     |   |     |   |
| log                              | jin in |                                     |   |     |   |

Figura 4.1 – Login

Nota: Seleziona la modalità "Online" e college il PC a internet prima di fare il log in.

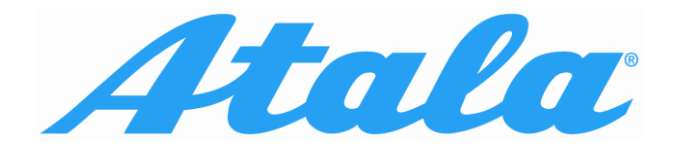

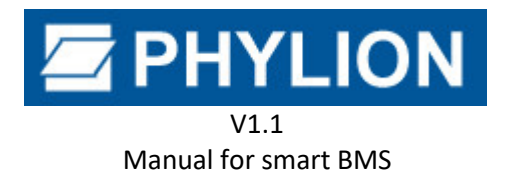

# 4.2 Informazioni batteria (Battery Info)

Dopo il login il software entra nella pagina Battery Info. La funzione è di leggere le informazioni sullo stato della batteria, celle e BMS inclusi. In alto a destra "Connesso" in verde significa che c'è comunicazione con la batteria, "Disconnesso" in rosso significa che non c'è comunicazione con la batteria. Se c'è comunicazione, fare clic su **CONNECT** per leggere le informazioni sulla batteria, mostrate come nella figura seguente:

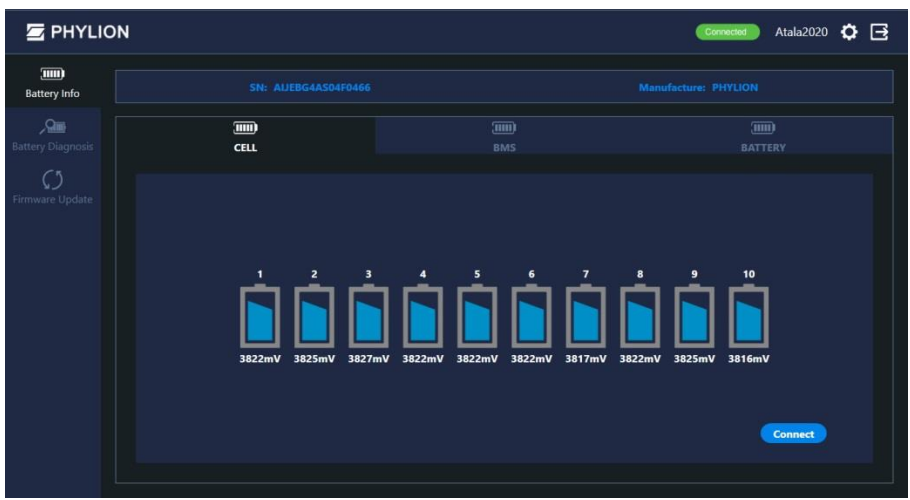

Figura 4.2 - Battery Info - CELL

|                   | l.                                        |          |                        | Connected Atala2020 💭     | Ð |
|-------------------|-------------------------------------------|----------|------------------------|---------------------------|---|
| Battery Info      |                                           |          |                        |                           |   |
| Battery Diagnosis |                                           | Ш        | D<br>IS                |                           |   |
|                   | Firmware                                  | V144     | Hardware               | V100                      |   |
|                   | UTP(under temperature protection)         | NoActive | OTP(over temperature p | protection) NoActive      |   |
|                   | UVP(under voltage protection)             | NoActive | OVP(over voltage prote | ction) NoActive           |   |
|                   | DOCP(discharging over current protection) | NoActive | COCP(charging over cur | rent protection) NoActive |   |
|                   | UBP(unbalance protection)                 | NoActive |                        |                           |   |
|                   |                                           |          |                        | Connect                   |   |
|                   |                                           |          |                        |                           |   |

Figura 4.3 - Battery Info - BMS

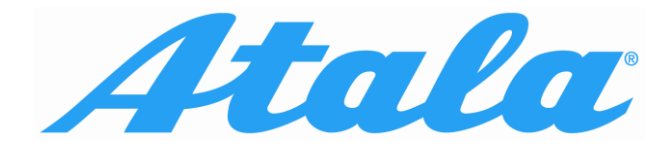

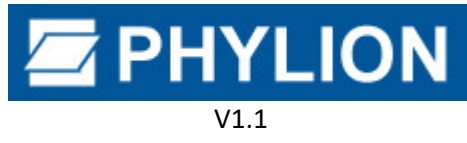

Manual for smart BMS

|                                 | NC |                    |            |                 | Connected Atala2020 | • ⊡  |
|---------------------------------|----|--------------------|------------|-----------------|---------------------|------|
| Battery Info                    |    |                    |            |                 |                     |      |
| <b>Pan</b><br>Battery Diagnosis |    |                    | (III<br>BN | II)<br>AS       | (IIII)<br>BATTERY   |      |
| <b>C</b><br>Firmware Update     |    | зон                | 100%       | soc             |                     | 60%  |
|                                 |    | Cycle times        |            | Current         |                     | 0A   |
|                                 |    | Voltage            | 38218mV    | Temperature     | 22                  | ,9°C |
|                                 |    | Available Capacity | 6,61Ah     | Rating Capacity | 11,0                | 2Ah  |
|                                 |    | Nominal Capacity   | 11,60Ah    |                 |                     |      |
|                                 |    |                    |            |                 | Connect             |      |

Figura 4.4 - Battery Info - Battery

# 4.3 Diagnosi Batteria (Battery Diagnosis)

La funzione include diagnosi batteria con report di diagnosi e stampa.

L'interfaccia diagnostica è mostrata come la figura 4.5 sotto, fare clic sul pulsante BATTERY DIAGNOSIS e il software diagnosticherà rapidamente la batteria. La barra laterale destra mostrerà le informazioni diagnostiche e i suggerimenti per intervenire.

| 🔄 PHYLIO          | N                  | Connected Atala2020 🔅 📑                                                                                                    |
|-------------------|--------------------|----------------------------------------------------------------------------------------------------|
| Battery Info      |                    | Diagnosis report<br>Serial Number: AUE8G4AS04F0466<br>HardwareVersion: V100                                                                                |
| Battery Diagnosis |                    | Ferminare/Version: 1/14<br>Max Cell Voltage(mV): 3827<br>Min Cell Voltage(mV): 3815<br>Temperature(°C): 23,7<br>Available SOC(%): 60<br>Rutter: 67(%): 100 |
|                   | Batterytkol.cad •  | Rating Capacity(mAh):<br>Nominal Capacity(mAh):<br>Cycle Count<br>BMS Status: OK                                                                           |
|                   | BATTERY DIAGNOSIS  | Result                                                                                                    |
|                   | BATTERY INPUT INFO | Advice:<br>OK<br>Save Print                                                                                                    |

Figure 4.5 - Battery Diagnosis

#### 4.3.1 Accoppiamento Batteria (Battery Bind Info)

L'accoppiamento batteria è utilizzato per ottenere l'accoppiamento delle informazioni tra la batteria e il

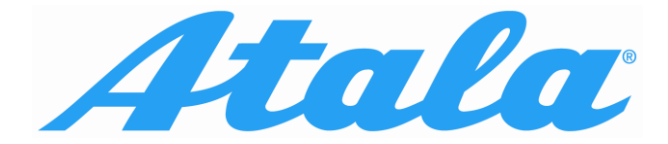

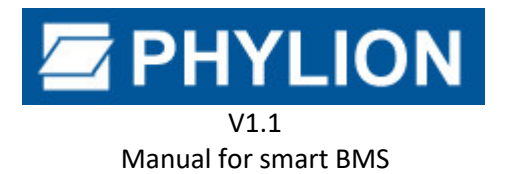

controller nel sistema elettrico e svincolarle.

#### 4.3.2 Inserimento informazioni batteria (Battery Input Info)

Questa finestra è usata per raccogliere alter informazioni sulla batteria, come aspetto o alter informazioni, e per ottenere un file PDF.

L'interfaccia è mostrata in figura 4.6. Col tasto "Save Date" si salvano I dati compilati. Col tasto "Load Date" si caricano I dati salvati precedentemente.

Quando tutto è completato, può produrre un file PDF dopo aver fatto clic sul tasto "Save Report".

| . Battery Model                                                                              | \$R20 |                  |  |
|----------------------------------------------------------------------------------------------|-------|------------------|--|
| . Battery S/N                                                                                | 12345 | 1234567812345678 |  |
| 3. QC label is okay or not?                                                                  | ■Y    | =N               |  |
| 4. Casing is damaged or not?                                                                 | ∎Y    | ■N               |  |
| 5. With water Intrusion or not?                                                              | ■Y    | ■N               |  |
| 6. Led light can be on or not?                                                               | ■Y    | ■N               |  |
| I Fault Info                                                                                 |       |                  |  |
| 7. Does the bike work well, when<br>change a new battery?                                    | ■Y    | ■N               |  |
| 8. Whether battery can be<br>charged?                                                        | ■Y    | ■N               |  |
| 9. Whether Display can be power<br>on with this battery?                                     | ■Y    | ■N               |  |
| 10. Whether display can show<br>power?                                                       | ■Y    | ■N               |  |
| 11. Problem Description                                                                      |       |                  |  |
| 12. Pics Uploaded (charging port/<br>discharging port, LED light/QC<br>label must be needed) |       |                  |  |
|                                                                                              | 10.1  |                  |  |

Figure 4.6

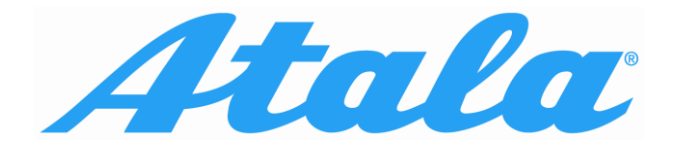

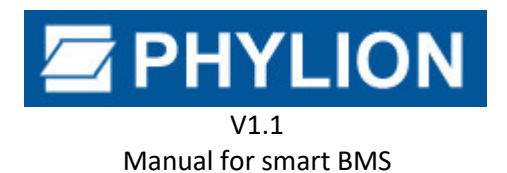

### 4.4 Aggiornamento Firmware

In questa finestra si può aggiornare la batteria, sia online che tramite file. L'interfaccia di aggiornamento del firmware appare come di seguito nella figura 4.7. Fare clic su **UPGRADE WITH LOCAL FILE** per selezionare il file di aggiornamento locale.

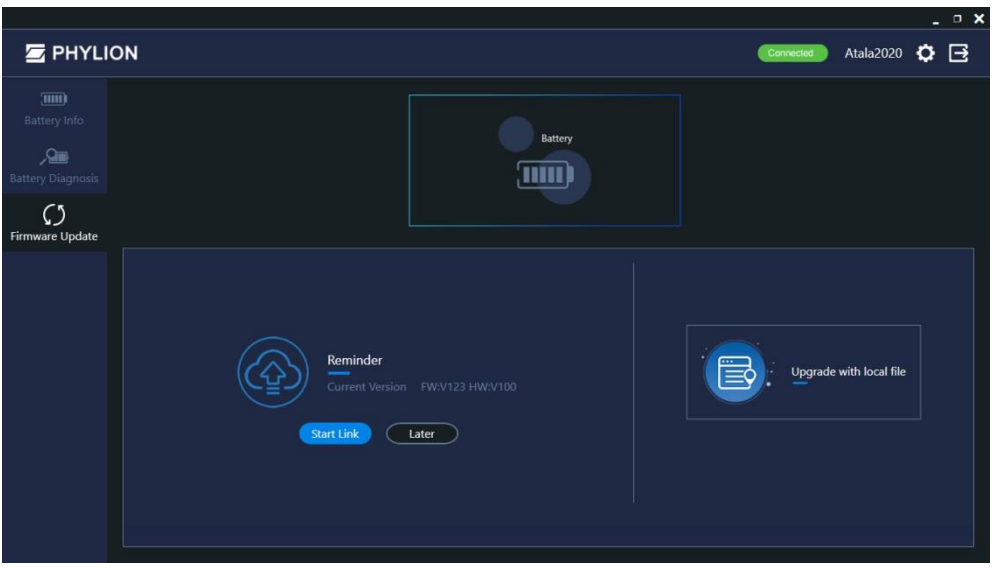

Figure 4.7 - Firmware Upgrade

Fare clic su **START** nella figura 4.8 per aggiornare.

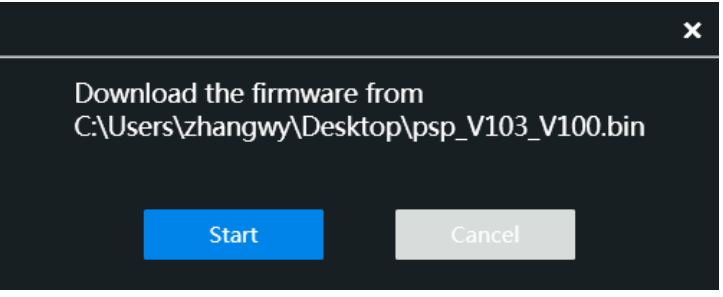

Figure 4.8 - Firmware Upgrade

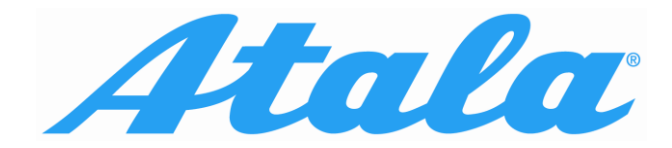

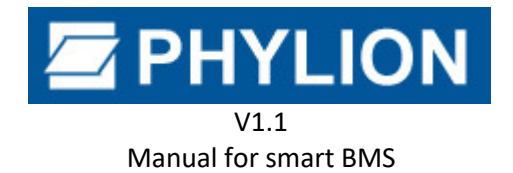

# 5. Attenzione

- Prestare attenzione alla tenuta all'acqua quando si utilizza il comunication box. In caso di acqua nel box, interromperne l'uso per evitare che l'apparecchiatura si bruci.
- Prestare attenzione alla temperatura elevata quando si utilizza il comunication box. Si consiglia di utilizzare il comunication box con una temperatura compresa tra 0 e 40° per prevenire il funzionamento instabile dell'apparecchiatura.
- Verificare che i connettori siano collegati in modo affidabile prima di utilizzare il communication box per collegare il computer e testare la batteria, al fine di prevenire l'instabilità della comunicazione causata da una cattiva connessione.
- Il comunication box funziona sia con comunicazione CAN che UART. Si prega di ricollegare e scollegare nuovamente il connettore USB sul computer quando si cambia la modalità di comunicazione, altrimenti la modalità di comunicazione non può essere cambiata, il che porterà alla comunicazione anormale.